## Myストッカー内のファイルを削除する

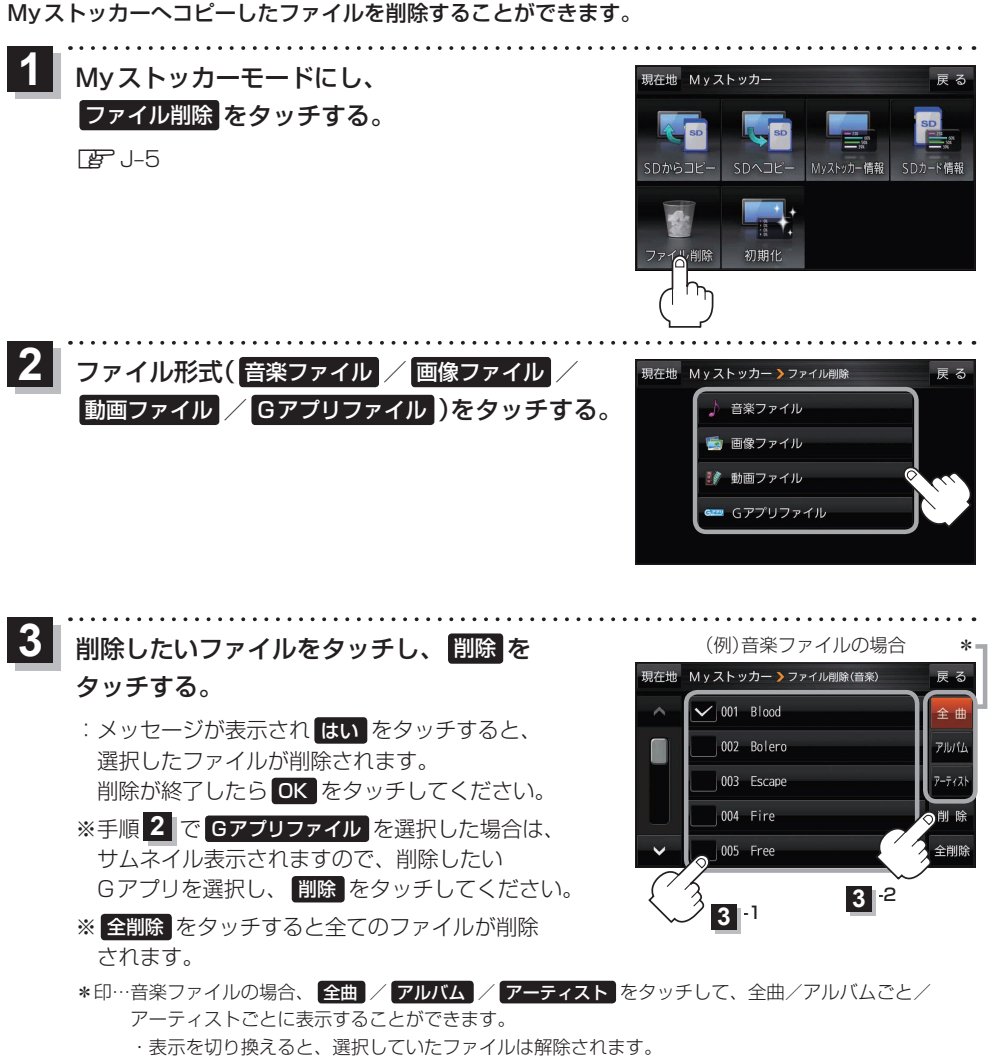

アルバム / アーティスト 内のファイルを表示しているときに、 全削除 をタッチすると、
アルバム / アーティスト 内のファイルのみを全て削除します。